| <b>Revision Date: 10/10/2022</b> | HRA – Managing Shape Contract Associates | V2           |
|----------------------------------|------------------------------------------|--------------|
| Document Number:                 | 1038213-US                               | Page 1 of 13 |

## Introduction:

There are a variety of tasks associated with managing Shape contract associates.

Each is outlined here in the typical sequence of events, with the pages referenced for easy access. All are found by logging into our ERP system, **cloud.plex.com**.

| <u>Task</u>                             | <u>Page(s)</u> |
|-----------------------------------------|----------------|
| Accessing Plex                          | 2              |
| Adding/Updating Associate Accounts      | 3 – 5          |
| Associate Safety Training               | 6 - 7          |
| Printing Associate Badges               | 8 - 11         |
| Pulling Associate Hours for Pay/Billing | 12 - 13        |

**NOTE:** Contract associates will normally be using their badges to punch in and out through our time clocks and to log into our MFG control panel for performing their daily tasks. They will not be required to use their own Plex login credentials for either of those things.

You will still be creating a Plex login account (sh.temp...., sh.tx...) as their unique identifier.

If their job tasks differ and the use of that Plex login will be required, Shape internal staff will reset the password for them and will have them confirm access at that time.

As a matter of courtesy, please provide a map to each new associate with the appropriate parking area and entry door for their assigned work location.

| <b>Revision Date: 10/10/2022</b> | HRA – Managing Shape Contract Associates V2 |              |  |
|----------------------------------|---------------------------------------------|--------------|--|
| <b>Document Number:</b>          | 1038213-US                                  | Page 2 of 13 |  |

#### **Accessing Plex**

- Navigate to Plex using the link: <u>cloud.plex.com/sso</u>
  a. Save that as a bookmark for easy access if you wish
- 2. Log into Plex with:
  - a. Your Plex Login
  - b. Your home company code will appear:
    - i. Grand Haven: Shape-Corp
    - ii. Trenton: Shape-Aluminum
    - iii. Athens: Shape-CST
  - c. Your password

| Rockwell<br>Automat |              |
|---------------------|--------------|
| Let's Get           | Started      |
| Username            |              |
| sh.msptestmfg       |              |
| Company code        |              |
| Shape-Corp          |              |
| Password            |              |
| Password            |              |
| Forgot password?    |              |
|                     | Back Sign in |

3. Click the 3 bars in the upper/left corner, and then choose 'Role Based' on the right. The current 'Supplier Portal' option also works but does not currently contain the badge printing. All necessary items are under the Role Based menu.

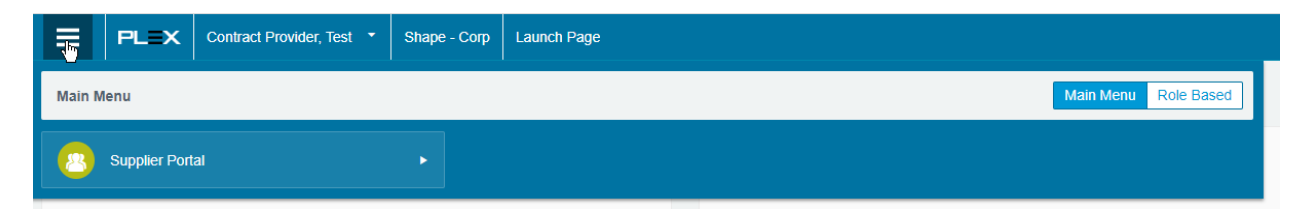

4. Choose UX: Supplier Access - HR

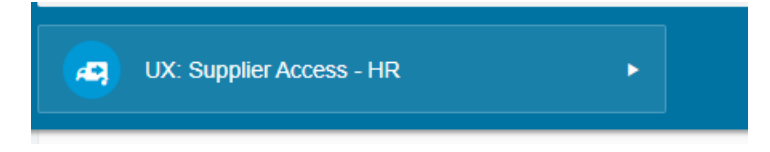

5. Specific functions are listed on the following pages

### Adding Associate Accounts

| <b>Revision Date: 10/10/2022</b> | HRA – Managing Shape Contract Associates V2 |              |  |
|----------------------------------|---------------------------------------------|--------------|--|
| Document Number:                 | 1038213-US                                  | Page 3 of 13 |  |

# 1. Navigate to 'Contract Employees'.

|                        | Provider, Test * Shape - Corp Contract Employees |                                  |                                         |       |                       |                   | 0          | ☆ # ®               | Go to Q      |
|------------------------|--------------------------------------------------|----------------------------------|-----------------------------------------|-------|-----------------------|-------------------|------------|---------------------|--------------|
| Status                 | Active ×                                         | First Name                       |                                         |       |                       | Last Name         |            |                     |              |
| Рау Туре               | OR  All O Salary O Non-Salary                    | Supplier                         | Sister Co. Temp<br>Contracted Employees | only  |                       | Assignment        |            | ٩                   |              |
| Curr Hire Date         | m                                                | Department                       |                                         | Q     |                       | Position          |            | ٩                   |              |
| Shift                  | Q                                                | Shift Group                      | No Value Selected 🐱                     |       |                       | Reports To        |            | ٩                   |              |
| Building               | Q                                                | Employee/ADP File No.            |                                         |       |                       | Position Category |            | ٩                   |              |
| Employee Type          | No Value Selected                                |                                  |                                         |       |                       |                   |            |                     |              |
|                        |                                                  |                                  |                                         |       |                       |                   | Hide Filte | ars Save As Default | H Search     |
| Add 😑 Print 🖉 Attachme | nts                                              |                                  |                                         |       |                       |                   |            |                     |              |
| Last Name First Name   | User ID Curr Hire Date                           | Contracted Employee Start Date B | uilding Reports To                      | Shift | Employee/ADP File No. | Department        | Position   | Assignment          | Office Phone |

- 2. Click 'Add' to add a new user account.
- 3. On the left side of the screen, populate the following fields:
  - a. User Id will automatically increment
  - b. Password will be randomized, change to a standard that you use for new hires
  - c. Populate First name, last name
  - d. Employee/ADP File No will automatically increment
  - e. You will come back to 'Badge No' later in the process
  - f. Contract employee and your agency will be automatically populated
  - g. Enter contract starting date

| PL=X Contract Provider,   | Test * Shape - Corp Employee Detail |
|---------------------------|-------------------------------------|
| 🖶 Print                   |                                     |
| NEW EMPLOYEE -            |                                     |
| Existing                  | User                                |
|                           | OR                                  |
| <b>6</b> Us               | ser ID * sh.temp13508 Check         |
| Pass                      | word * ;yvJsziLS_                   |
| PERSONAL INFO -           |                                     |
| 6 First 1                 | Name *                              |
| Middle 1                  | Name                                |
| 1 Last                    | Name *                              |
| Common P                  | Name                                |
| Gene                      | ration No Value Selected V          |
| Employee/ADP Fil          | e No. TEMP13508                     |
| Badg                      | ye No 018089                        |
| Marital S                 | No Value Selected 🗸                 |
| Birth                     | Date                                |
| Contracted Emp            | loyee                               |
| Su                        | ppller Sister Co. Temp 😠 🔍          |
| Contracted Employee Start | Date                                |

- 4. On the right side of the screen, populate the following fields:
  - Status will default as 'Active'
  - Populate **Curr Hire Date** with the same as the Contract Start Date
  - You will come back to the Door Key ID later

| <b>Revision Date: 10/10/2022</b> | HRA – Managing Shape Contract Associates V2 |              |  |
|----------------------------------|---------------------------------------------|--------------|--|
| <b>Document Number:</b>          | 1038213-US                                  | Page 4 of 13 |  |

| EMERGENCY CONTACT -         |            |
|-----------------------------|------------|
| Emergency Note              |            |
| STATUS -                    |            |
| Status *                    | Active 🗙 🔍 |
| Curr Hire Date              | <b>i</b>   |
| Corp Hire Date              | <b>i</b>   |
| Next Review                 | <b>i</b>   |
| Next Review Form            | Q          |
| Eligible for Rehire         |            |
| Vacation Override           | Ê          |
| Door Key ID                 |            |
| Key Fob Active              |            |
| Key Fob Additional Security |            |
| Passcode/First Man          |            |

5. Click one of the following:

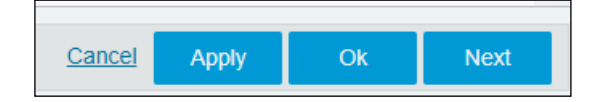

- **Apply** will save the record and leave you in that screen **OK** will save the record and then exit back to the list -
- -
- **Next** will save the record and then clear the screen for addition of another 2

# 'Next' does not currently return you back to the CONTRACT version of the employees. There are defaults which you will need.

if you do not see 'Contract' at the top of the employee screen, go back to your menu and re-select it.

| <b>Revision Date: 10/10/2022</b> | HRA – Managing Shape Contract Associates V2 |              |  |
|----------------------------------|---------------------------------------------|--------------|--|
| Document Number:                 | 1038213-US                                  | Page 5 of 13 |  |

6. In the left panel, click 'Job Description':

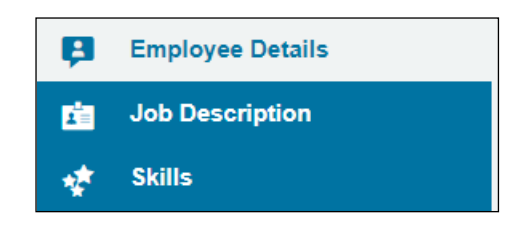

- 7. The Job Description page will open, allowing you to populate the fields on the left side of the screen:
  - **Department** (work center to which assigned)
  - **Position** (normally 'General Labor', but may differ)
  - Accept position security defaults
  - **Shift** (default shift for which they are to be scheduled)
  - Work Schedule (if you see it below the shift, populate the same as shift)
  - **Building** (building to which they are assigned)
  - **Reports To** (supervisor or manager to whom they are assigned)

| < View Employees                      |                  |
|---------------------------------------|------------------|
| ALL SECTIONS                          |                  |
| 🖶 Print 🥜 Attachments (0) 🕮 F         | Revision History |
| Temp Associate, New - Job Description |                  |
|                                       |                  |
| INFO -                                |                  |
| Company                               | Shape Corp       |
| Department                            | * । <b>Q</b>     |
| Business Unit                         | N/A              |
| Position                              | *Q               |
| Pay Grade                             |                  |
| Additional Positions                  | Q                |
| Shift                                 | ٩                |
| Building                              | Q                |
| REPORTS TO -                          |                  |
| Reports To                            | ٩                |

| Shift         | SH 1 610-230 🗙 | ٩ |  |
|---------------|----------------|---|--|
| Work Schedule | SH 1 610-230 🗙 | ٩ |  |

- 8. Click **'Apply'** in the bottom right corner to continue, and typically, complete the add.
- 9. If the person will be considered 'Salaried', make that change on the Payroll tab.

| <b>Revision Date: 10/10/2022</b> | HRA – Managing Shape Contract Associates V2 |              |  |
|----------------------------------|---------------------------------------------|--------------|--|
| <b>Document Number:</b>          | 1038213-US                                  | Page 6 of 13 |  |

### Associate Safety Training

### SHAPE-SPECIFIC SAFETY TRAINING IS REQUIRED OF ALL CONTRACT ASSOCIATES.

- 1. Navigate to our corporate website, <u>https://www.shapecorp.com</u>
- 2. You will find the links to training videos in this area in the Supplier section, more instructional documents will be added as we move forward:

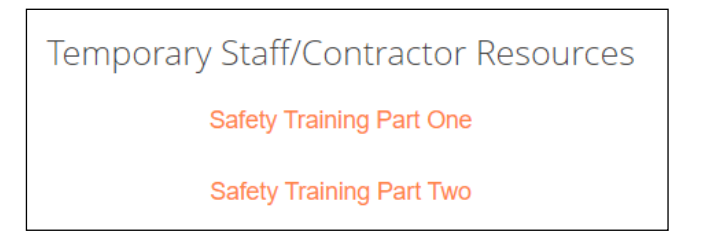

- 3. The associate is required to view both videos and then sign an acceptance sheet.
- 4. Upon receiving the signed acceptance, the record of training must be entered into our training system for reference.
- 5. Navigate to **Contract Employees**:

|                        | Provider, Test - Shap | e - Corp Contract Employees |                                |                                           |       |                       |                   | ۵ O          | * ?             | Go to Q      |
|------------------------|-----------------------|-----------------------------|--------------------------------|-------------------------------------------|-------|-----------------------|-------------------|--------------|-----------------|--------------|
| Status                 | Active ×              | ٩                           | First Name                     |                                           |       |                       | Last Name         |              |                 |              |
| Рау Туре               | All O Salary O        | OR<br>Non-Salary            | Supplier                       | Sister Co. Temp<br>Contracted Employees ( | only  |                       | Assignment        |              | ٩               |              |
| Curr Hire Date         |                       | m                           | Department                     |                                           | Q     |                       | Position          |              | Q               |              |
| Shift                  |                       | ٩                           | Shift Group                    | No Value Selected 👻                       |       |                       | Reports To        |              | Q               |              |
| Building               |                       | ٩                           | Employee/ADP File No.          |                                           |       |                       | Position Category |              | Q               |              |
| Employee Type          | No Value Selected     | ~                           |                                |                                           |       |                       |                   |              |                 |              |
|                        |                       |                             |                                |                                           |       |                       |                   | Hide Filters | Save As Default | -# Search    |
| Add 😑 Print 🥜 Attachme | ents                  |                             |                                |                                           |       |                       |                   |              |                 |              |
| Last Name First Name   | User ID               | Curr Hire Date              | Contracted Employee Start Date | Suilding Reports To                       | Shift | Employee/ADP File No. | Department        | Position     | Assianment      | Office Phone |

- 6. Search for the associate, then click the name link to open the record
- 7. In the left pane, click on **'Skills'**:

| ≡        | PLEX                      | Contract Provider, Te | est 🝷        | Shape - Corp | Employee | Skills            |          |             |       |
|----------|---------------------------|-----------------------|--------------|--------------|----------|-------------------|----------|-------------|-------|
|          | View Employees            |                       |              |              |          |                   |          |             |       |
| Ę.       | Employee Details 😽 SKILLS |                       |              |              |          |                   |          |             |       |
| <b>E</b> | Job Descript              | ion                   |              | Empl         | oyee Ten | np Associate, New | ×        | ર           |       |
| *        | Skills                    |                       |              | Issue        | Date     |                   | <b>f</b> |             |       |
| Ŧ        | Point List                |                       | Clock humber |              |          |                   |          |             |       |
| <b>5</b> | Payroll & Ins             | urance                |              | CIOCKING     |          |                   |          |             | ~     |
|          | Employee Re               | ecords                |              | Po           | sition   |                   | Q        |             | ٥     |
| 2        | User Details              |                       |              |              |          |                   |          |             |       |
|          |                           |                       |              |              |          |                   |          |             |       |
|          |                           |                       | A            | dd Edit 🗙    | Delete 🔒 | Print @ Atta      | chments  | Export As 🝷 | Level |

For training purpose only. Printed copy is uncontrolled.

| <b>Revision Date: 10/10/2022</b> | HRA – Managing Shape Contract Associates | V2           |
|----------------------------------|------------------------------------------|--------------|
| Document Number:                 | 1038213-US                               | Page 7 of 13 |

- 8. Click 'Add' and then populate the following:
  - a. **Employee** = find the associate (it does not default)
  - b. Skill = SF05
  - c. **Skill Level** = choose 'Certified'
  - d. Issue Date will auto-populate as current date but can be changed
  - e. Issued By will show as your name but can be changed
  - f. Note = 'Signed Document Attached' or 'Available Upon Request', see below

| Employee *    | <u>م</u>                    |
|---------------|-----------------------------|
| Skill *       | Q                           |
| Skill Level * | Q                           |
| Issue Date *  | 8/29/2022 🗙                 |
| Issued By     | Contract Provider, Test 🗙 🔍 |
| Note          |                             |
|               | ß                           |

- 9. Click **OK** to save the change.
  - a. Note that this screen has 'Add & New' if you are adding multiple.
  - b. Remember that you would then still have to go back to each and scan/attach.
- 10. It is preferred to scan and attach the signed copy, but also acceptable to note as 'Available Upon Request' as long as the forms are available if the need arises.
- 11. **Search** for the associate/record again and click the **paperclip** on the far right.
- 12. **Scan** and **attach** a copy of the signed acceptance.
- 13. Provide the associate with a copy to bring to NHO (TBD).
- 14. The skill record must be in place before the associate arrives on-site for work. It will be verified, and the person may be asked to repeat the training if unsubstantiated.
- 15. Note that 'Employee Skills' is also an item on your menu and can be used if you are adding skills/forms for more than one associate.
- 16. There is also a skill record upload available if it better fits your process to add the skill records as a list at the end of each day. A format and specific training can be provided as needed.

## Printing Associate Badges

Associate badges are necessary for:

- Security Identification
- Timeclock Entries
- In some building locations, door system security

Some Shape facilities require the temp provider to manage badges; others do it on-site.

The badge printer currently in use is a Fargo DTC4500.

The badge stock is typically purchased from Engineered Protection Systems.

Ribbons, cleaning kits, and a badge punch device are available online.

### **Upload the Picture**

- 1. Take the associate's picture, with a yellow backdrop indicating contract.
- 2. The orientation should be horizontal, not vertical.
- 3. Perform any necessary cropping or other editing.
- 4. Navigate to the **Contract Employees** screen.
- 5. Find your associate, click into their record.
- 6. From the main 'Employee Details' page, you should see an 'Add Image' link.

|                 | PLEX                              | Contract Provider, Test 🔻 | Shape - Corp                           | Employee Detail  |  |  |  |
|-----------------|-----------------------------------|---------------------------|----------------------------------------|------------------|--|--|--|
|                 | View Employees                    |                           |                                        |                  |  |  |  |
| P               | Employee Details EMPLOYEE DETAILS |                           |                                        |                  |  |  |  |
| 1               | Job Descript                      | ion (                     | 🖶 Print User Menu 🔹 🕮 Revision History |                  |  |  |  |
| *               | Skills                            |                           |                                        |                  |  |  |  |
| $\mathbf{\Phi}$ | Personal INFO -                   |                           |                                        |                  |  |  |  |
|                 |                                   |                           |                                        | Add Image        |  |  |  |
| <b>S</b>        | Payroll & Ins                     | urance                    | A                                      | First Name * New |  |  |  |
| a               | Employee Re                       | cords                     | •                                      |                  |  |  |  |
|                 |                                   |                           | Middle Name                            |                  |  |  |  |
| 0               | <b>User Details</b>               |                           |                                        |                  |  |  |  |

7. Click the 'Add Image' link

| <b>Revision Date: 10/10/2022</b> | HRA – Managing Shape Contract Associates | V2           |
|----------------------------------|------------------------------------------|--------------|
| <b>Document Number:</b>          | 1038213-US                               | Page 9 of 13 |

8. **Choose or drag-n-drop** the image file, verify, and then click **'Upload**':

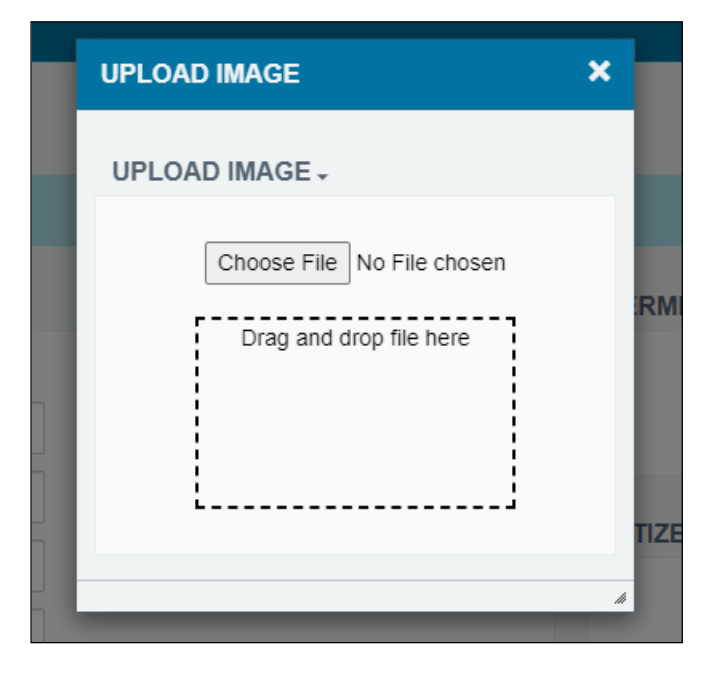

9. The result will look something like this:

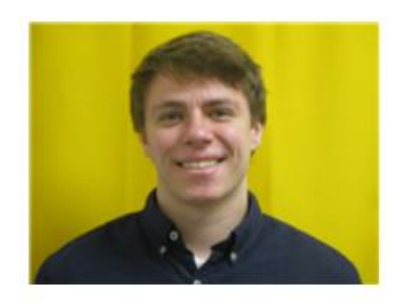

10. Click **OK** to save the associate record.

| <b>Revision Date: 10/10/2022</b> | HRA – Managing Shape Contract Associates V2 |               |
|----------------------------------|---------------------------------------------|---------------|
| <b>Document Number:</b>          | 1038213-US                                  | Page 10 of 13 |

### **Print the Badge**

- 1. Set the Fargo printer as your **default printer** and verify that stock is loaded.
- 2. Navigate to 'Employee ID Badges'.
- 3. **Search** for your associate by name
- 4. Choose Badge Format 4

| PRINT EMPLOYEE ID BADGES - |               |                                                                         |   |
|----------------------------|---------------|-------------------------------------------------------------------------|---|
|                            | Employees *   | Bhaware, Amol 🗙                                                         | Q |
| Ba                         | adge Format * | No Value Selected V                                                     |   |
|                            |               | No Value Selected<br>Badge Format 1<br>Badge Format 2<br>Badge Format 3 |   |
|                            |               | Badge Format 4<br>Badge Format 5<br>Badge Format 7                      |   |

5. Click the **'Print**' link in the upper/left corner, and the badge will display on the screen. Click the **printer icon** to continue the process.

| PRINT MANAGER              |                            | 94 A | ~ . | × |
|----------------------------|----------------------------|------|-----|---|
| Print Download Save to DCS |                            |      |     |   |
| ≡ ViewDocument             | 1 / 2   - 80% +   🗄 🔊      | Ŧ    | ē   | : |
|                            | Ghape<br>Michelle<br>Poter |      |     |   |
|                            | <b>Michelle</b><br>Potter  |      |     |   |

- 6. When the print dialog comes up, change the pages to '**Custom**' and enter **1** in the box. The second page is intended to print on the back of the badge, which is not needed and not printing it will save both time and ribbon.
- 7. If you wish, punch the badge ONLY AT ONE OF THE TWO MARKS ON THE BACK. If you punch the badge in any other location, the internal wireless antenna will be broken and the badge will not function on the readers.

| <b>Revision Date: 10/10/2022</b> | HRA – Managing Shape Contract Associates V2 |               |  |
|----------------------------------|---------------------------------------------|---------------|--|
| <b>Document Number:</b>          | 1038213-US                                  | Page 11 of 13 |  |

### Update the Badge Number

After you have printed and verified the badge, the number needs to be updated into two fields in Plex. The update is done with a small swipe reader (provided), to also confirm that the wireless antenna inside of the badge is working.

- 1. Plug the USB swipe device into your computer.
- 2. Navigate to 'Contract Employees'.
- 3. Search for your employee and click the link to open the record.
- 4. Click your cursor into the **'Badge No'** field near the top of the screen and **erase** whatever might have defaulted there when the account was created:

| Generation            | No Value Selected 🗸 |
|-----------------------|---------------------|
| Employee/ADP File No. | TEMP13508           |
| Badge No              | 018089              |

- 5. **Wand the badge** over the reader, and you should hear it beep.
- 6. The badge number will populate into the field (ex. 111222), used by the timeclocks.
- Flip the badge over and verify it should be the same as what is printed on the badge, minus any leading zeros that may show on the physical badge (they are printed on the back but are NOT actually inside of the card).
- 8. Scroll down, and click into **`Door Key ID**', **repeating the swipe process** to populate the field used by the door security system.
- 9. Click **'OK**' to save your change. An email will be automatically sent to our door security company for activation of the badge.

| <b>Revision Date: 10/10/2022</b> | HRA – Managing Shape Contract Associates V2 |               |  |
|----------------------------------|---------------------------------------------|---------------|--|
| Document Number:                 | 1038213-US                                  | Page 12 of 13 |  |

## Pulling the Associate Hours for Payroll/Billing to Shape

At the end of each pay period, you will be able to pull your associate work hours from Plex. That information will provide both what you need for your internal payroll and for proper billing back to Shape.

### **Step 1 - Pulling the Hours from Plex**

There is a report on your menu called 'Temp Worker Hours Report SH", which you'll be able to find with the search box in the upper right corner:

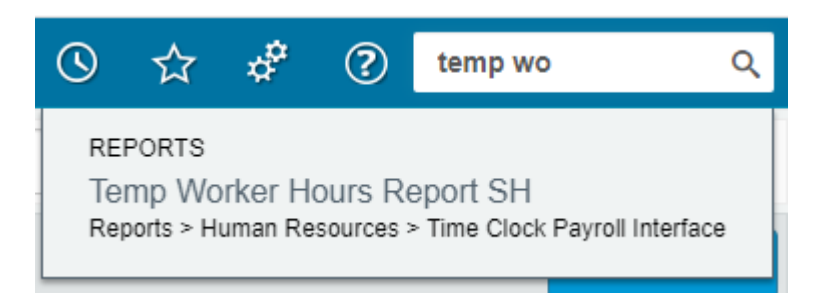

Use the pay start/end date range and your own supplier code in the filter criteria. Click search to bring up the data for that timeframe.

|              | Potter, Michell | e 🔹 Shape - Corp 🝷 | Temp Worker Hours Report SH |                       |               |         | Φ               | © ☆              | ¢ ?          | temp wo C |
|--------------|-----------------|--------------------|-----------------------------|-----------------------|---------------|---------|-----------------|------------------|--------------|-----------|
|              | Start Date 12/  | 5/2022 ×           |                             | End Date 12/11/2022 x | m             |         | Supplier * many | oower            |              |           |
|              |                 |                    |                             |                       |               |         |                 | Show all filters | Save As Defa | t Search  |
| Print Export | As *            |                    |                             |                       |               |         |                 |                  |              |           |
| Badge        | Audit           | Date               | Business Unit               | Charge Department     | Regular Hours | OTHours | DTHours         | Name             |              |           |
| 119695       |                 | 12/5/2022          | MANUFACTURING               | 9402                  | 8             | 0       | 0               | Sanders, James   |              |           |
| 119695       |                 | 12/6/2022          | MANUFACTURING               | 9402                  | 5.15          | 0       | 0               | Sanders, James   |              |           |
| 119695       |                 | 12/6/2022          | MANUFACTURING               | 9504                  | 2.85          | 0       | 0               | Sanders, James   |              |           |
| 119695       |                 | 12/8/2022          | MANUFACTURING               | 9402                  | 8             | 0       | 0               | Sanders, James   |              |           |
| 119695       |                 | 12/9/2022          | MANUFACTURING               | 9402                  | 8             | 0       | 0               | Sanders, James   |              |           |
| 119695       |                 | 12/10/2022         | MANUFACTURING               | 9402                  | 0.45          | 0       | 0               | Sanders, James   |              |           |
| 119695       |                 | 12/10/2022         | MANUFACTURING               | 9503                  | 7.55          | 0       | 0               | Sanders, James   |              |           |
| 119695       |                 | 12/11/2022         | MANUFACTURING               | 9402                  | 0             | 0       | 2.46            | Sanders, James   |              |           |
| 119695       |                 | 12/11/2022         | MANUFACTURING               | 9503                  | 0             | 0       | 5.54            | Sanders, James   |              |           |
| 119709       |                 | 12/5/2022          | MANUFACTURING               | 9701                  | 7.04          | 0       | 0               | Sims, Jaylen     |              |           |
| 119709       |                 | 12/5/2022          | MANUFACTURING               | 9702                  | 0.96          | 0.11    | 0               | Sims, Jaylen     |              |           |
| 119709       |                 | 12/5/2022          | MANUFACTURING               | 9704                  | 0             | 1.89    | 0               | Sims, Jaylen     |              |           |

There is an Export option in the left corner, above the data:

| 🖨 Print | Export As 🝷     |
|---------|-----------------|
|         | Export to CSV   |
| Badge   | Export to Excel |
| 119695  | Export to JSON  |
| 119695  | Export to HTML  |
| 119695  |                 |

| <b>Revision Date: 10/10/2022</b> | HRA – Managing Shape Contract Associates V2 |               |  |
|----------------------------------|---------------------------------------------|---------------|--|
| Document Number:                 | 1038213-US                                  | Page 13 of 13 |  |

# **Step 2 – Providing the Invoice Back to Shape**

Invoices must be emailed to Shape, one PDF document per email.

<u>Accountspayable@shapecorp.com</u> (Grand Haven, Athens) <u>Accountspayablealuminum@shapecorp.com</u> (Trenton) <u>Accountspayablepliantplastics@shapecorp.com</u> (Pliant Plastics)

The invoices do not need to be overly complicated, but must contain the following information:

- Supplier name, with or without a logo
- Invoice Number
- Invoice Date
- Invoice Total
- "Body" list of lines containing:
  - Department Charged (4-digit, see 'Charge Department' on the report)
  - Amount Charged for that department
  - It should **not** be solely the "home" or assigned department for the associate

#### Example:

It does not have to look exactly like this one, but needs to contain department and amount. The example is incorrect, showing missing department on the first two lines.

|                                    | Regular<br>Hours | OT<br>Hours | Other<br>Hours | Pre-Tax<br>Amount | Tax<br>Amount | Extended<br>Amount |
|------------------------------------|------------------|-------------|----------------|-------------------|---------------|--------------------|
| Subtotal for Dept:                 | 4.00             | 0.00        | 0.00           | \$ 95.20          | \$ 0.00       | \$ 95.20           |
| Subtotal for Dept: DEPARTMENT CODE | 109.79           | 2.52        | 0.00           | \$ 2,936.91       | \$ 0.00       | \$ 2,936.91        |
| Subtotal for Dept: 9013            | 0.02             | 0.00        | 0.00           | \$ 0.48           | \$ 0.00       | \$ 0.48            |
| Subtotal for Dept: 9401            | 7.42             | 0.00        | 0.00           | \$ 176.60         | \$ 0.00       | \$ 176.60          |
| Subtotal for Dept: 9501            | 0.58             | 0.00        | 0.00           | \$ 13.80          | \$ 0.00       | \$ 13.80           |
| Subtotal for Dept: 9507            | 97.04            | 0.00        | 0.00           | \$ 2,309.55       | \$ 0.00       | \$ 2,309.55        |
| Subtotal for Dept: 9602            | 15.27            | 0.00        | 0.00           | \$ 363.43         | \$ 0.00       | \$ 363.43          |
| Subtotal for Dept: 9701            | 45.95            | 0.00        | 0.00           | \$ 1,043.54       | \$ 0.00       | \$ 1,043.54        |
| Subtotal for Dept: 9702            | 13.26            | 0.00        | 0.00           | \$ 302.38         | \$ 0.00       | \$ 302.38          |
| Subtotal for Dept: 9704            | 14.76            | 0.00        | 0.00           | \$ 335.21         | \$ 0.00       | \$ 335.21          |
| Subtotal for Dept: 9802            | 34.60            | 0.00        | 0.00           | \$ 823.47         | \$ 0.00       | \$ 823.47          |
|                                    |                  |             |                |                   |               |                    |

Providing the proper information on your invoice document will eliminate manual intervention and will expediate the payment process.